## ■LINE 予約の方法

〇「小城市役所」と友だち登録が済まれている場合

次ページの「LINE による申告予約の流れ」にお進みください。

○「小城市役所」と友だち登録が済まれていない場合

<友だち追加方法①>

- ①右記を読み取る。
- ②「小城市役所」を友だち追加

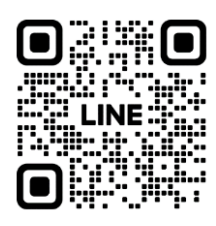

<友だち追加方法(2)>

①スマートフォンの「LINE」アプリを起動し、ホーム画面を選択。

②検索欄に「小城市公式アカウント」と入力して検索。

③「小城市役所」を友だち追加。

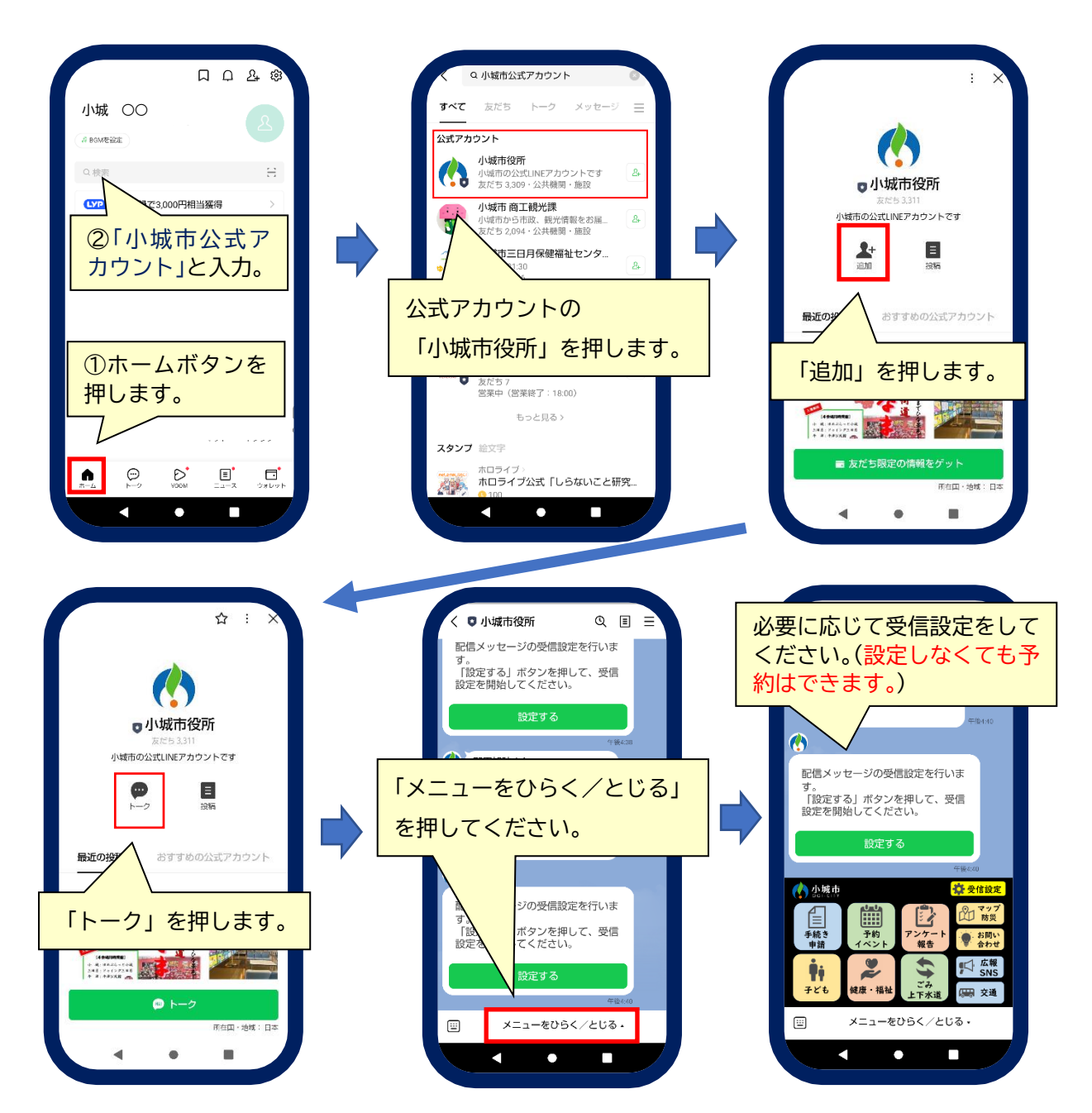

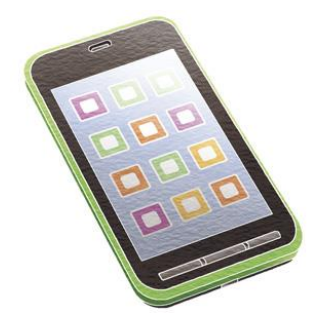

## ■LINE による申告予約の流れ

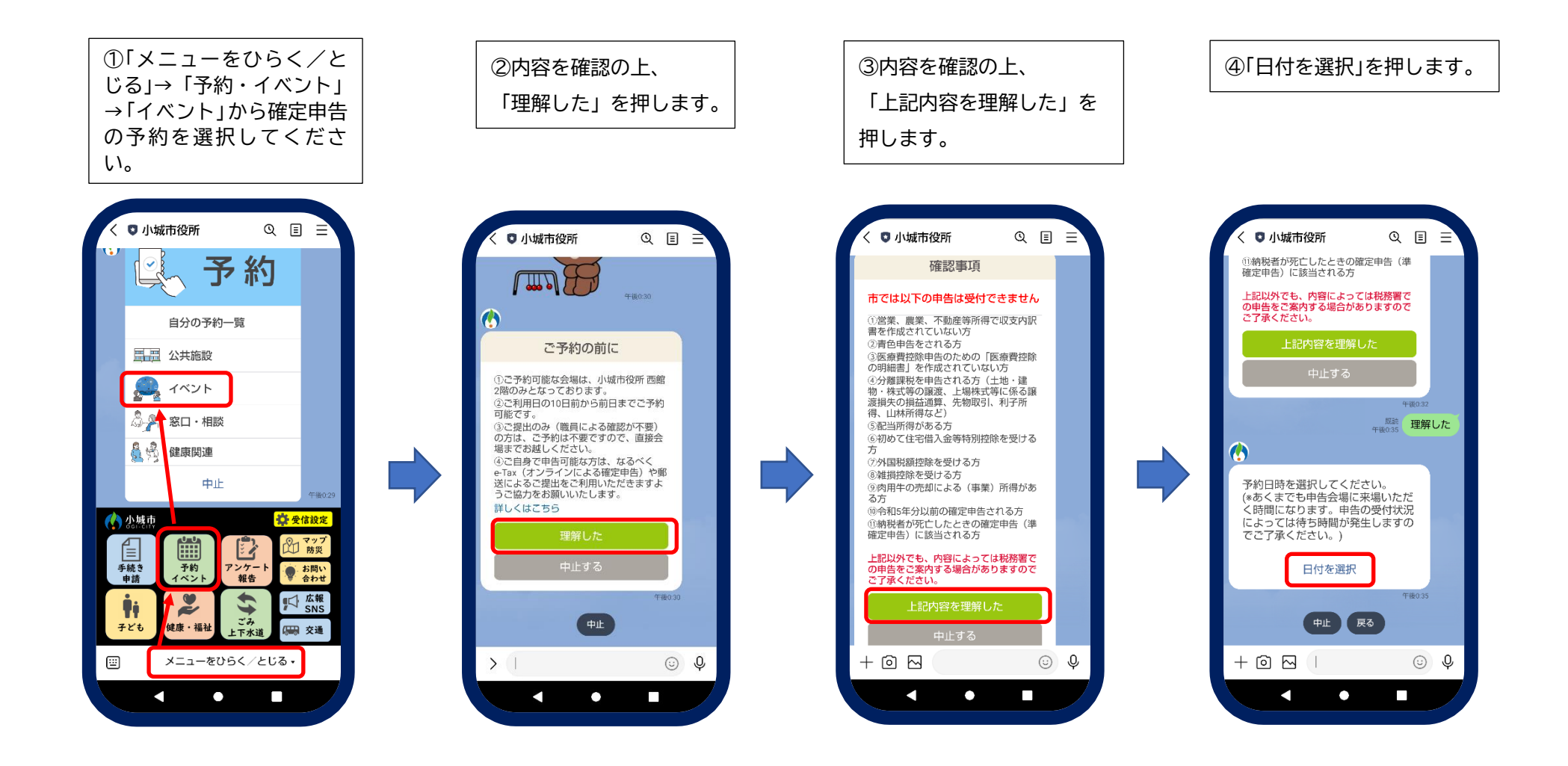

■LINE による申告予約の流れ(続き①)

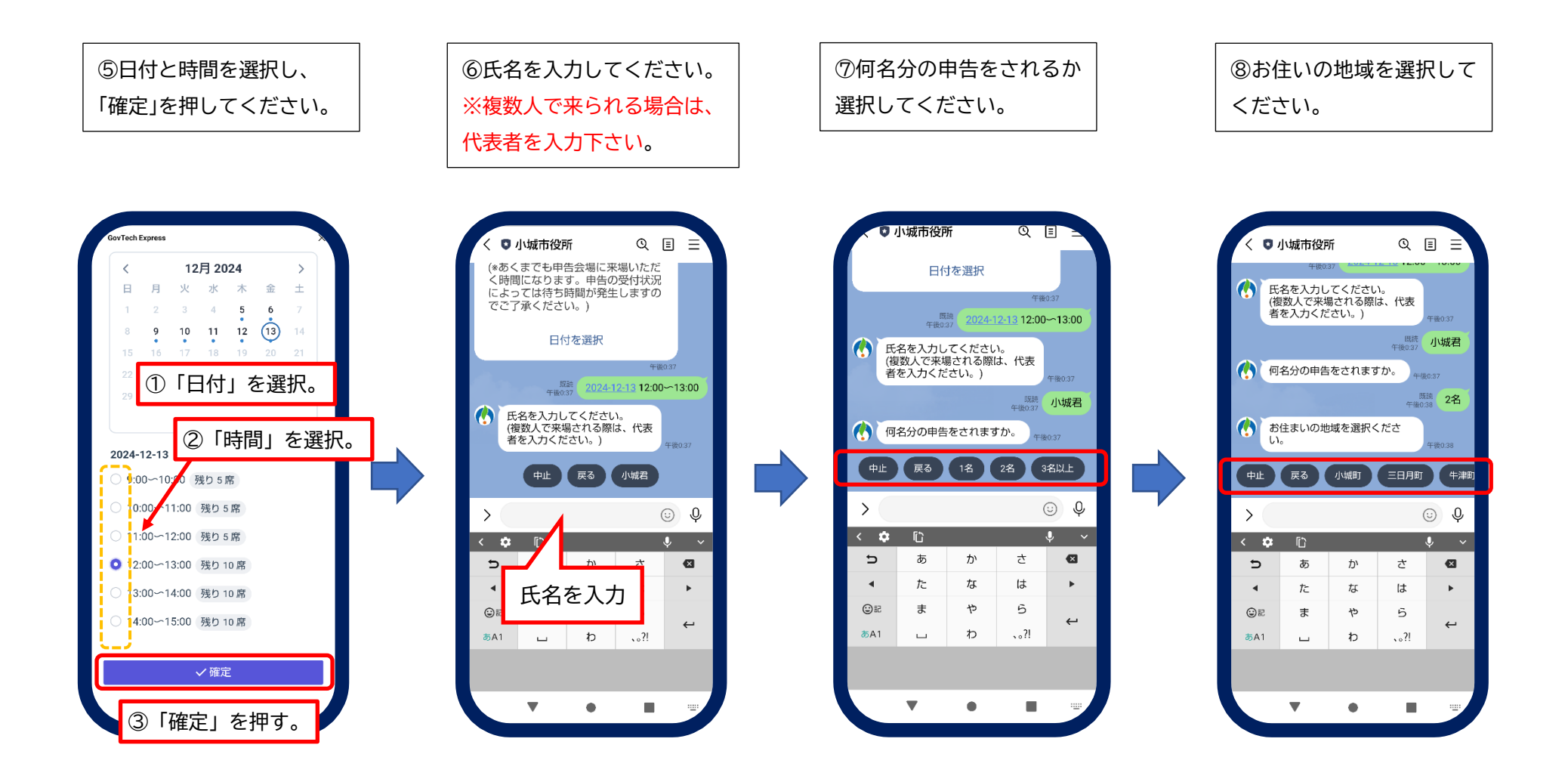

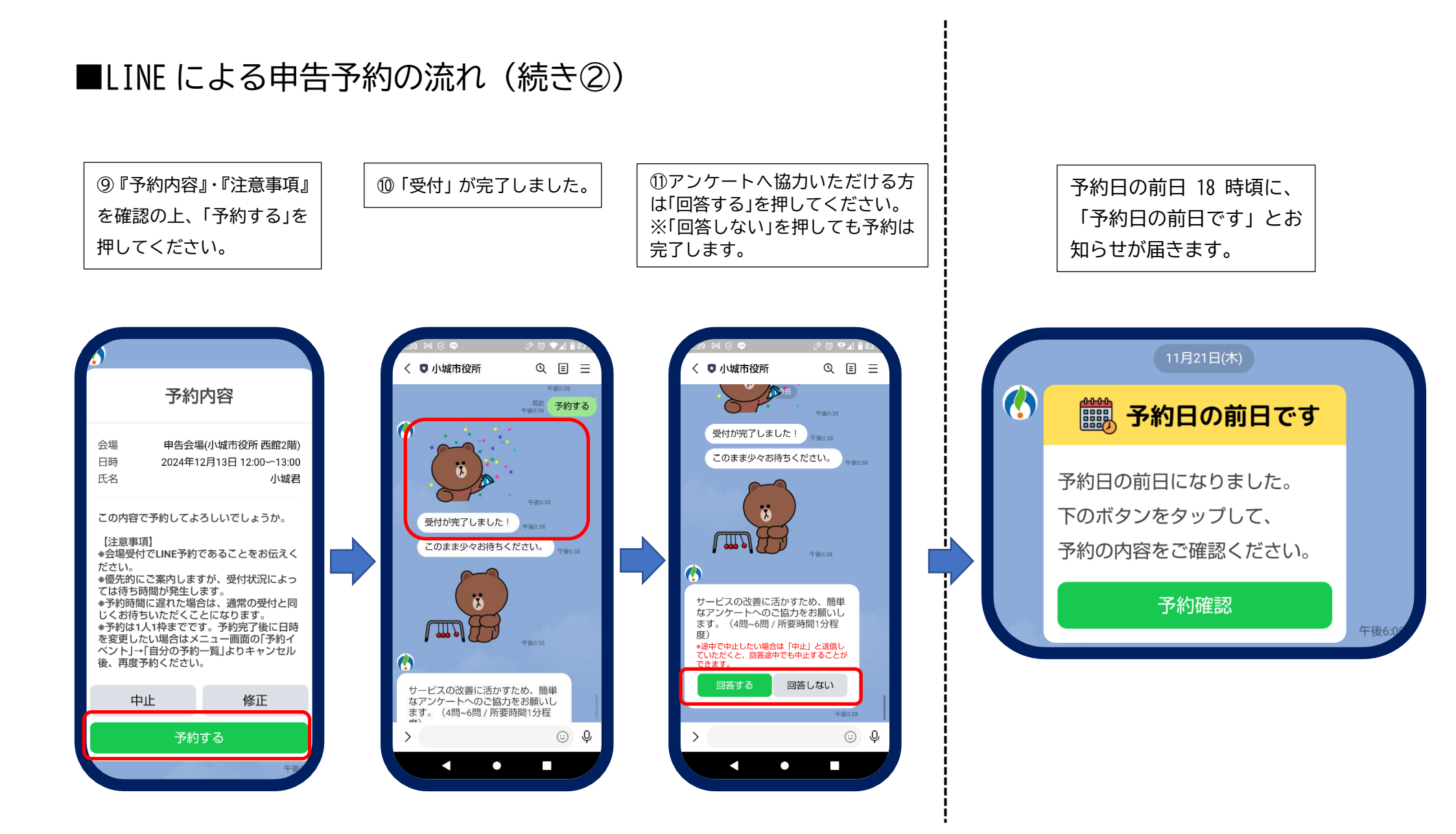

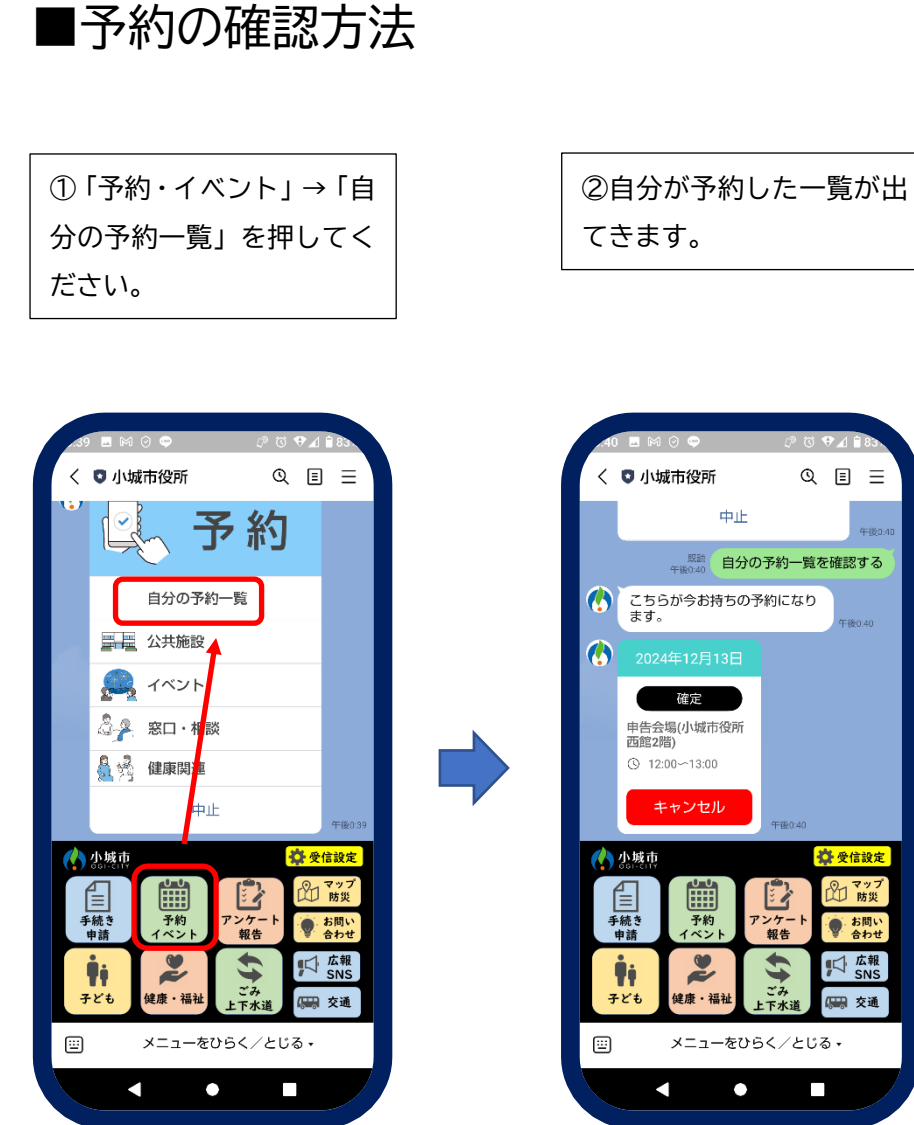

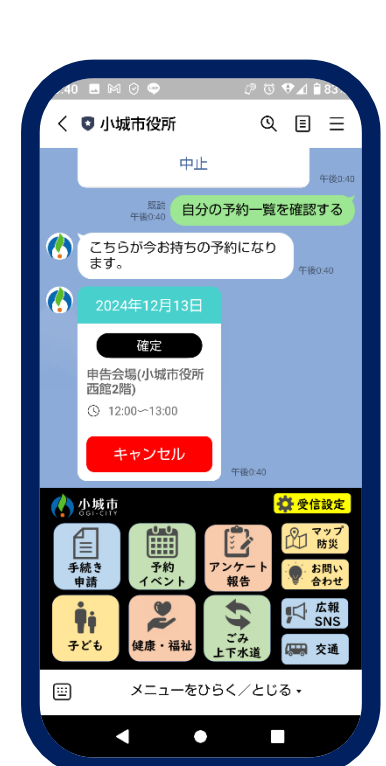

予約日の前日 18 時頃に も、お知らせが届きます。

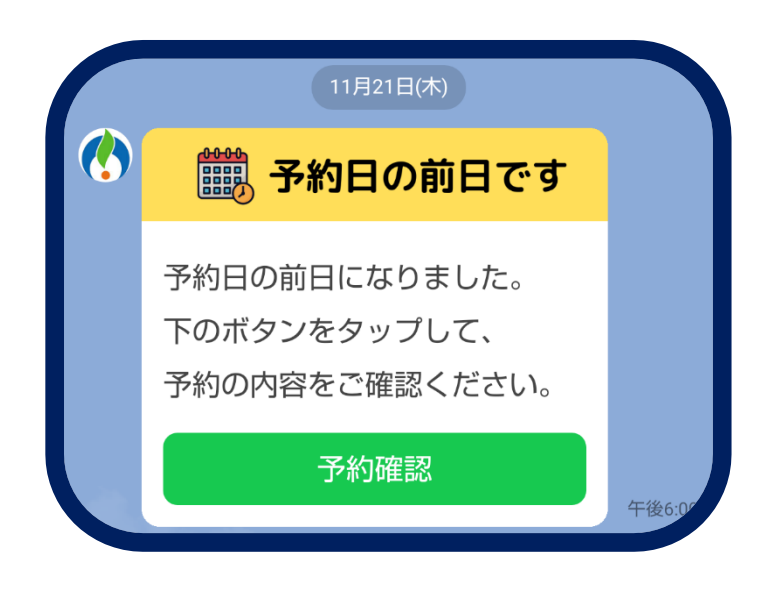

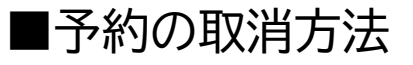

①「予約・イベント」→「自 分の予約一覧」を押してく ださい。

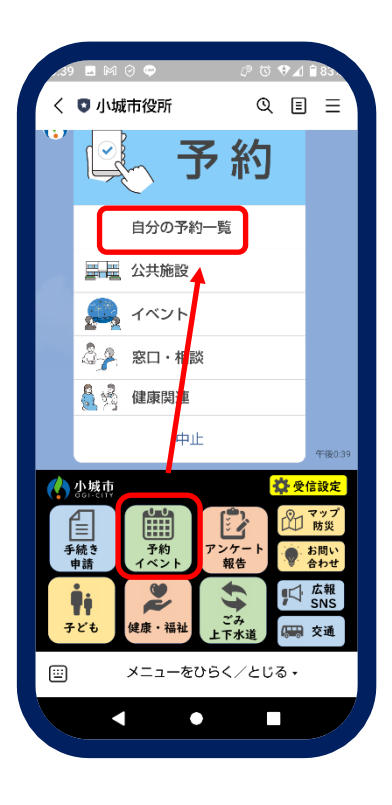

②自分が予約した一覧が出 てきますので、取消したい 予約で「キャンセル」を押し てください。

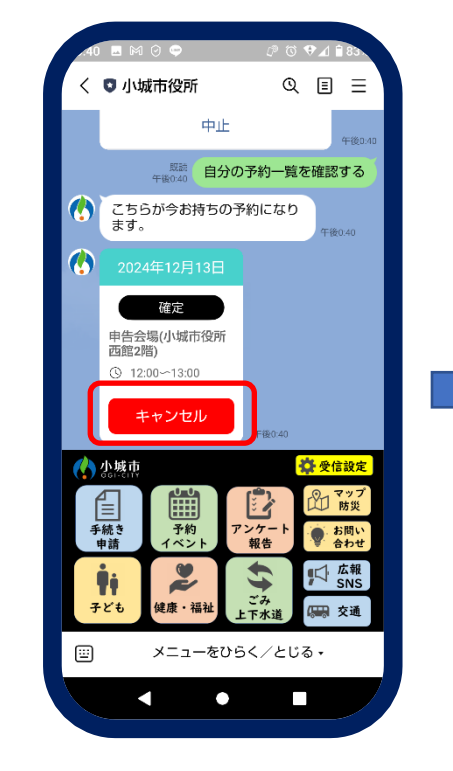

③キャンセルしてよければ 「はい」を押してください。

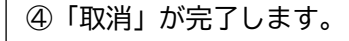

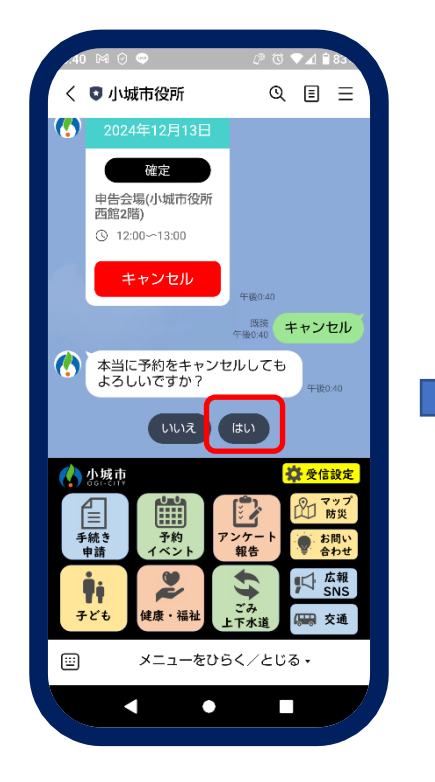

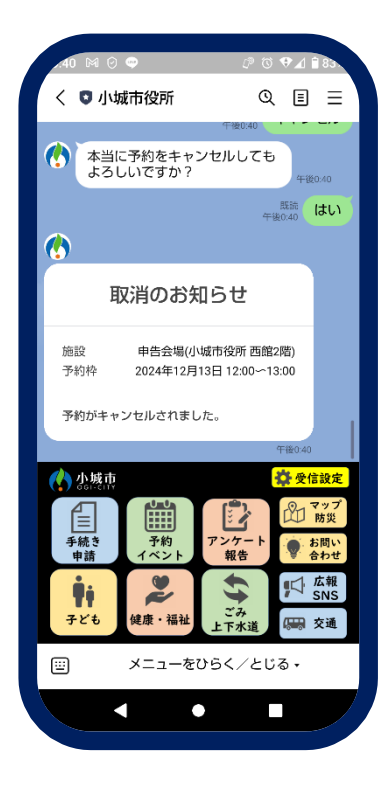